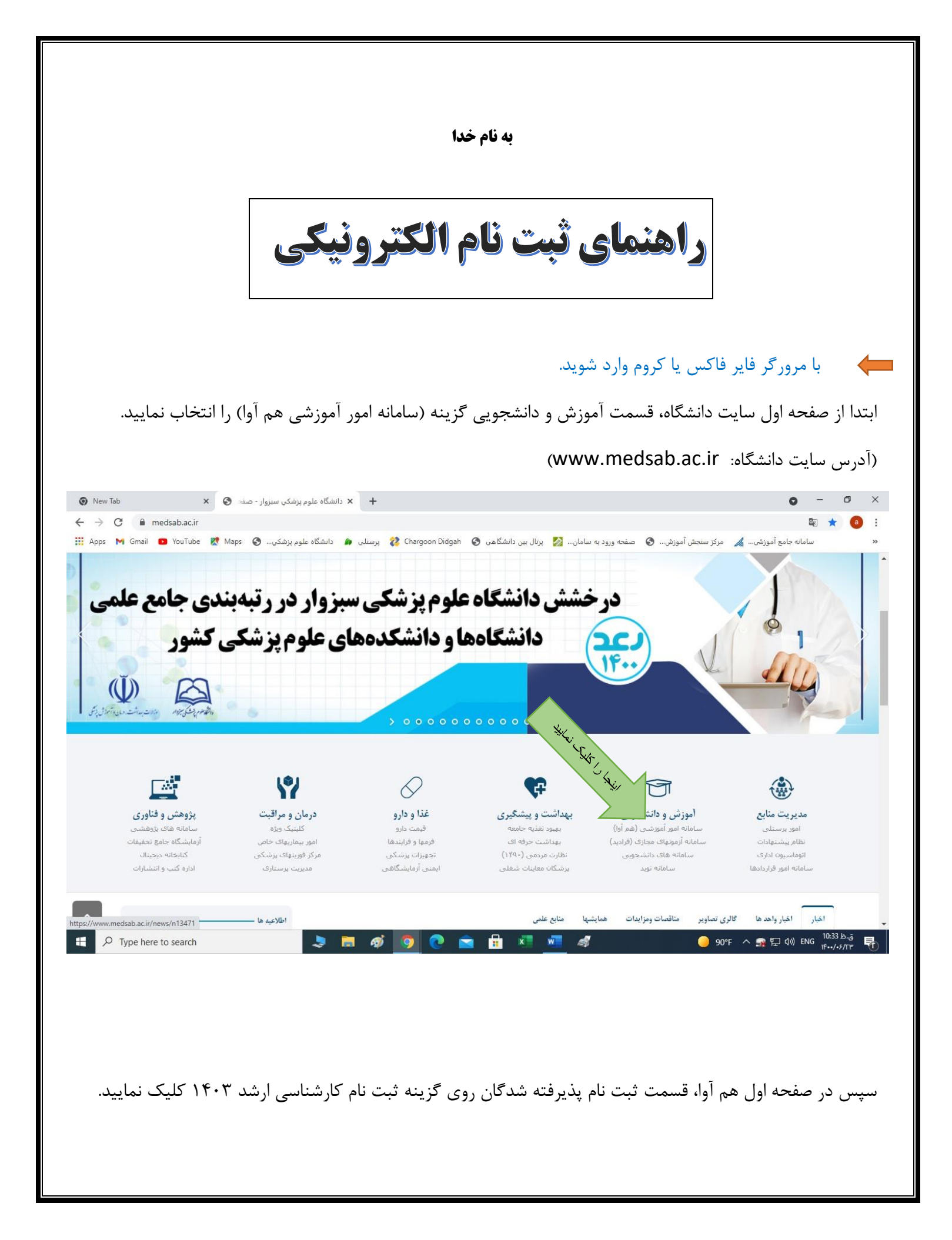

|                                                                                                    | sabzevar سامانه جامع آموزشی هم آوا                           | University of Medical Sciences            |
|----------------------------------------------------------------------------------------------------|--------------------------------------------------------------|-------------------------------------------|
| 1 اطلاعیه                                                                                                    | ثبتنام پذیرفتهشدگان                                          | ) ورود به سامانه                          |
| قابل توجه دانشجویان جدیدالورود شاهد و ایثارگر                                                                                                    | ثبت نام آندم وساسم                                           | ا نام کاربری                              |
| تقویم آموزشی ویژه دانشجویان ورودی 1400<br>برگذاری، کلاسما                                                                                                    | بېت نام ،زمون شراشرى<br>1400-1401<br>تارىخ شروغ : 1400/07/07 | کلمه عبور                                 |
| شما بالموزش                                                                                                    | تاريخ پايان: 1400/07/14 23:59                                | ورود                                      |
| ي بي المعالية المعالية المعالية المعالية المعالية المعالية المعالية المعالية المعالية المعالية المعالية المعالي<br>مسلح المعالية المعالية المعالية المعالية المعالية المعالية المعالية المعالية المعالية المعالية المعالية المعالية | يد؟                                                          | نام کاربری/کلمه عبور خود را فراموش کرده ا |
| ويم آموزشى نيمسال اول 1400-1400                                                                                                    | ثبت نام آزمون کارشناسی                                       |                                           |
| نحوه پرداخت شهریه (دانشجویان شهریه پرداز)                                                                                                    | <b>ارتىد/</b><br>تارىخ شر                                    |                                           |
| ليست دروس ارائه شده نيمسال اول 1400                                                                                                    | تاريخ پاي23:55                                               |                                           |
| نحوه انتخاب واحد اينترنتى                                                                                                    |                                                              |                                           |

در این قسمت جهت ورود به سامانه ثبت نام الکترونیکی، نام کاربر:کد ملی و به عنوان رمز عبور :کد ملی خود را وارد نمایید و روی گزینه ورود کلیک نمایید.

|                                                                   | Googie Iranslate         |
|-------------------------------------------------------------------|--------------------------|
|                                                                   |                          |
|                                                                   |                          |
|                                                                   |                          |
| - ثبت نام آزمون کارشناسی ارشد                                     | ورود                     |
|                                                                   |                          |
|                                                                   | - Angle                  |
| ــــــــــــــــــــــــــــــــــــــ                            | کد داوطل                 |
| ه عنوات نام کاربری وارد نمایید<br>با به عنوان بماعدها وارد نمایید | کدملی را به<br>کردامار د |
| ا را به عود زمریبور ورد ساید.                                     |                          |
| ورود انصراف                                                       |                          |

پس از ورود به صفحه ثبت نام الکترونیکی، تک تک مراحل ثبت نام را با دقت طی نموده، اطلاعات درخواستی را بارگذاری و تکمیل نمایید. دقت نمایید تمام مراحل تکمیل و طی گردد تا دانشجو قادر به طی مراحل بعد و نهایتاً دریافت شماره دانشجویی گردد.

| فرم های ثبت نامی کارشناسی ارشد<br>اطلاعات فردی و شناسنامه این                        | فرم های ثبت نامی کارشناسی ارشد                                                                                                    |
|--------------------------------------------------------------------------------------|----------------------------------------------------------------------------------------------------|
| أطلاعات تكميلى كارشناسى ارشد                                                         | ن <mark>دگران</mark><br>به موارد زیر توجه نمایید:                                                                                                    |
| اسكن شناستامه                                                                        | فایل آبلودی باید حجمش کمتر از 2000 (کیلوبایت) باشد<br>فایل آبلودی باید حداقل در ابعاد ۳۵ 0 پیکسل باشد                                                                                   |
| اسکن کارت ملی هوشمند یا تصویر رسید پستی اقدام<br>برای کارت ملی هوشمند                |                                                                                                    |
| اسکن عکس دانشجویان کارشناسی ارشد<br>اسکن آخرین مدرک تحمیلی                           | بخر<br>کلیه دانشجویان موظف به دانلود فرم مربر اعمی از اینجا، و تکمیل آن هاو بارگذاری اسکن آن ها در قسمت افزودن فایل و ارسال اصل فرم ها به همراه سایر مدارک به دانشگاه می<br>باشند.<br>د |
| اسکن گواهی پایان طرح                                                                 | افزودن فايل                                                                                                    |
| اسکن گواهی تسویه حساب صندوق رفاه                                                     | J.                                                                                                    |
| کواهی ۲ سال سابقه کار بالینی(مختص رشته پرستاری<br>اورژانس و پرستاری مراقبت های ویژه) | ييامها بجني .<br>ن                                                                                                    |
| اسکن کارت پایان خدمت یا معافیت هوشمند                                                | متن پیام                                                                                                    |

## با کلیک روی کلمه <mark>اینجا</mark>، فرم های ثبت نامی را دانلود ، تکمیل نموده و از قسمت <mark>افزودن فایل</mark> اسکن فرم های تکمیل شده را بارگذاری نمایید.

| اسکن گواهی پایان طرح<br>اسک، کارت بابان خدمت با معافت هدشتند             | کارمندان رسمی و بیمانی موظفند جهت ثبت نام و ادامه تحصیل گواهی موافقت با ثبت نام و ادامه تحصیل بدون قید و شرط خود را از معاونت توسعه دریافت، اسکن آن را<br>بارگذاری و اصل آن را به همراه سایر مدارک ارسال نمایند. |
|--------------------------------------------------------------------------|----------------------------------------------------------------------------------------------------|
| اسکن فرم سلامت جسمانی                                                    | افزودن فايل                                                                                                    |
| اسکن موافقت با ثبت نام و ادامه تحصیل از معاونت<br>توسعه                  |                                                                                                    |
| اسکن گواهی تسویه حساب صندوق رفاه                                         | ي پيام ها                                                                                                    |
| اسکن آخرین مدرک تحصیلی                                                   | متن پیام                                                                                                    |
| تصویر آخرین حکم کارگزینی با مهر و امضا                                   |                                                                                                    |
| اسکن روادید تحصیلی دارای اعتبار ۶ ماهه(مختص<br>پذیرفته شدگان غیر ایرانی) |                                                                                                    |
| اسكن معافيت تحصيلي( مجوز موقت ثبت نام)                                   |                                                                                                    |
| (مختص پذیرفته شدگان پسر مشمول)                                           |                                                                                                    |
| فرم نهایی                                                                | اینجا را کلیک نمایید                                                                                                    |
| پيامها                                                                   |                                                                                                    |
| مغايرتها                                                                 |                                                                                                    |
| 8                                                                        |                                                                                                    |
| https://hamava.medsab.ac.ir/ApplicantEnrollment/ApplicantStud            | تذک ات مهم:                                                                                                    |
|                                                                          |                                                                                                    |
| امانه خود را بررسی کنید تا                                               | ۱. سر از بارگذاری مدارک فیلدهای سفید به رنگ نارنجی تغییر میکند لازم است س                                                                                                    |
| المات موت (المبرز ملي عليه ع                                             | $\frac{1}{2} = \frac{1}{2} \left( \frac{1}{2} + \frac{1}{2} \right) = \frac{1}{2} \left( \frac{1}{2} + \frac{1}{2} \right) = \frac{1}{2} \left( \frac{1}{2} + \frac{1}{2} \right)$                               |
|                                                                          | زمانی که قیلدها به رنگ سبز درآید.                                                                                                    |
| پاسخ دهید.                                                               | ۲. میتوانید از قسمت پایین صفحه برای کارشناس پیام بگذارید و به پیام کارشناسان                                                                                                    |
|                                                                          |                                                                                                    |

۳. پس از سبز شدن فیلدها و انتقال به سیستم آموزش شماره دانشجویی خود را از فرم نهایی دریافت و جهت انتخاب واحد اقدام نمایید.

در مرحله آخر حتماً از قسمت فرم نهایی پرینت گرفته و نزد خود نگه دارید. عدم وجود پرینت به منزله عدم ثبت نام تلقی می گردد. پس از پرینت فرم شما قادر به دریافت شماره دانشجویی در بالای فرم ثبت نام الکترونیکی می باشید.

۱-فیلد های ستاره دار باید حتما تکمیل گردد. ۲- پس از تکمیل فیلد ها حتما گزینه ثبت فرم را کلیک نمایید تا اطلاعات شما ذخیره شود.

## با آرزوی موفقیت برای کلیه دانشجویان گرامی

در صورت هرگونه سوال و یا بروز مشکل با شماره های زیر تماس حاصل نمایید .

| شماره تماس | رشته                   | دانشکده           |
|------------|------------------------|-------------------|
|            | فيزيولوژى              | دانشکده پزشکی     |
|            | بهداشت محيط            | دانشکده بهداشت    |
|            | آموزش بهداشت           |                   |
|            | HSE                    |                   |
|            | پرستاری داخلی جراحی    | دانشکده پرستاری   |
|            | پرستاری مراقبتهای ویژه |                   |
|            | پرستاری اورژانس        |                   |
|            | پرستاری سالمندی        |                   |
|            | اتاق عمل               | دانشکده پیراپزشکی |
|            |                        | امور کلی ثبت نام  |

دكتر سيد عليرضا جوادىذ مديرآموزش وتحصيلات تكميلي